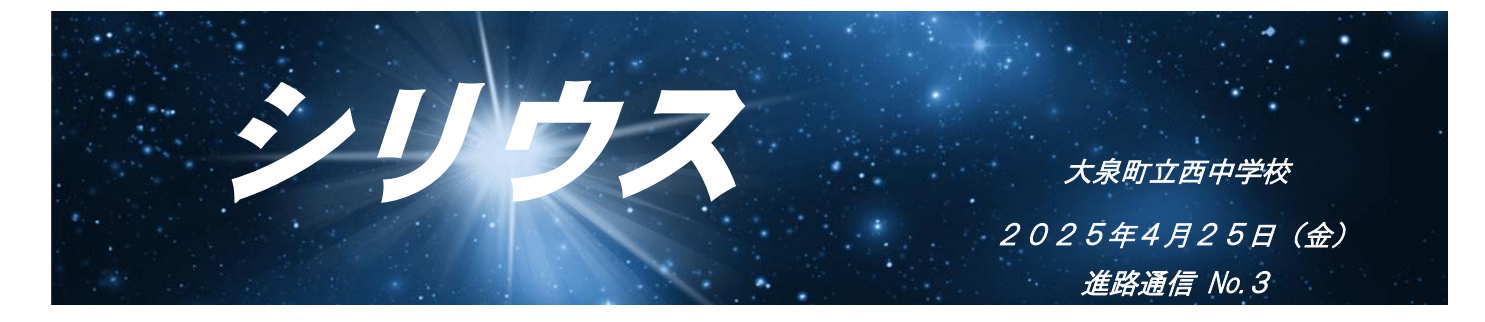

< | 年間の進路の主な流れについて>

- 4月 第1回進路希望調査 学力テスト①
- 5月 三者面談① 学校説明会・体験入学開始
- 7月 学力テスト②
  - 夏休み 学校説明会・体験入学
- 9月 学カテスト③ 学校説明会・体験入学 第2回進路希望調査 進路説明会
- | 0月 学力テスト④ 第3回進路希望調査
- | | 月 三者面談② 私立インターネット出願
- | 2月 学カテスト⑤ 群馬県公立インタビューシート作成 面接練習
- 冬休み 私立高校入試開始
- | 月 学力テスト⑥ 三者面談(希望者)
- 群馬県公立高校インターネット出願 面接練習
- 2月 群馬県公立入試
- 3月 群馬県公立合否発表

<高校進学用テキストの販売(希望者のみ)>

家庭学習のための高校進学用テキスト(新研究)の5教科分を学年の廊下にしばらくの間、置 いておきます。三者面談期間中にご覧になってください。購入したい場合には、専用の申込み封 筒におつりがないようにお金を入れ、お子様を通して担任に申し込んでください。

重要

## <miraicompass(私立高校インターネット申込み)の ID 取得について>

私立高校の「学校説明会や出願」などに使用する「miraicompass」について説明します。 手順をご確認いただければと思いますが、利用方法について詳しく説明した web サイトがありますのでそちら をご確認いただいても可能です。

Miraicompass 利用方法説明サイト URL <u>https://www.mirai-compass.jp.net/</u> URLを打ち込まなくても google などで「miraicompass」と検索すれば、一番上にサイトがでてきます。

① 学校説明会などに参加したい私立高校の HP を表示します。(例:常磐高校)

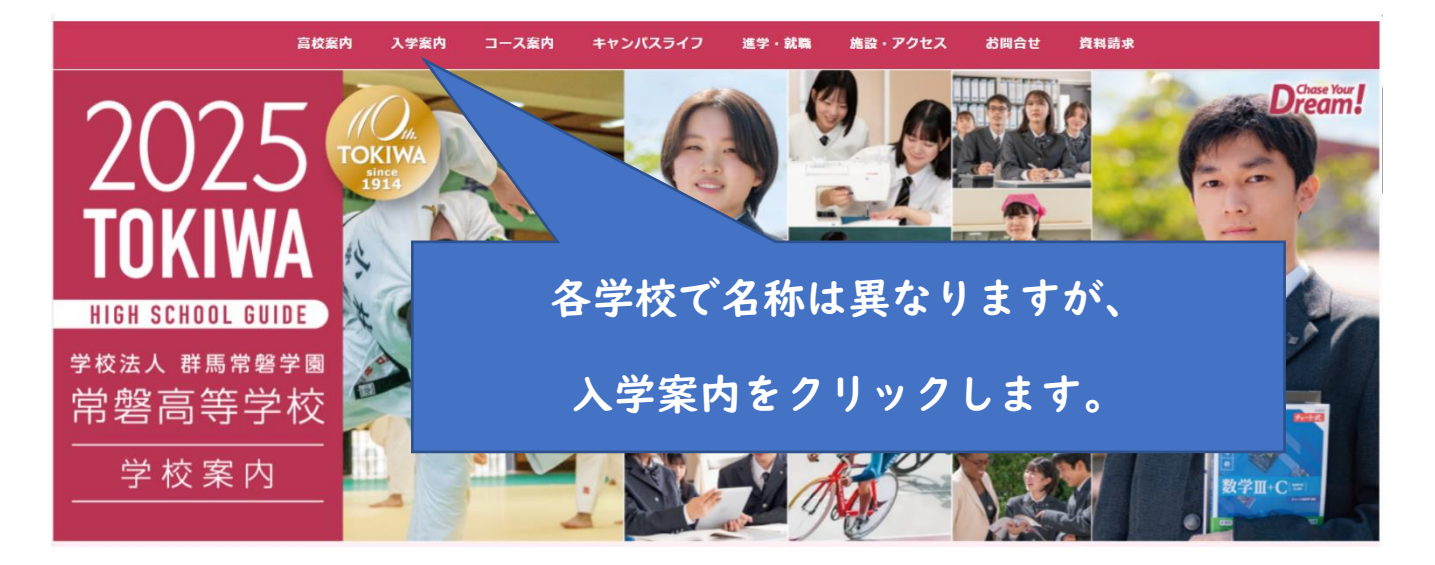

②入学案内の中の「学校説明会」をクリックすると学校説明会や体験入学などたくさんのイベントがでてきます。 「申し込みはこちら」を探します。

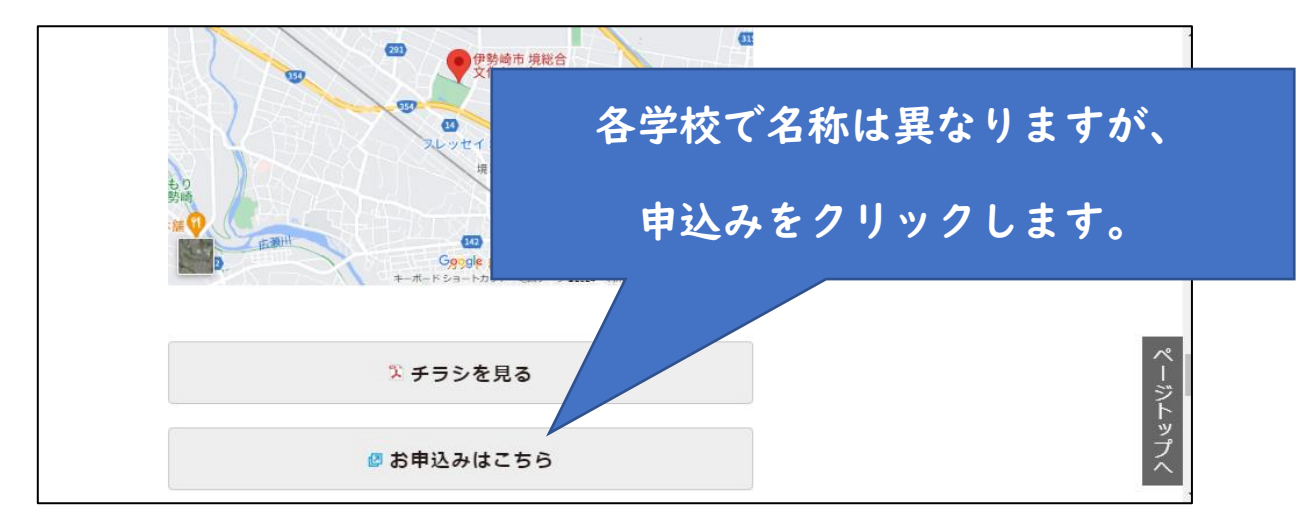

③下記のようなページが表示されますので、クリックをして登録・申込みをします。

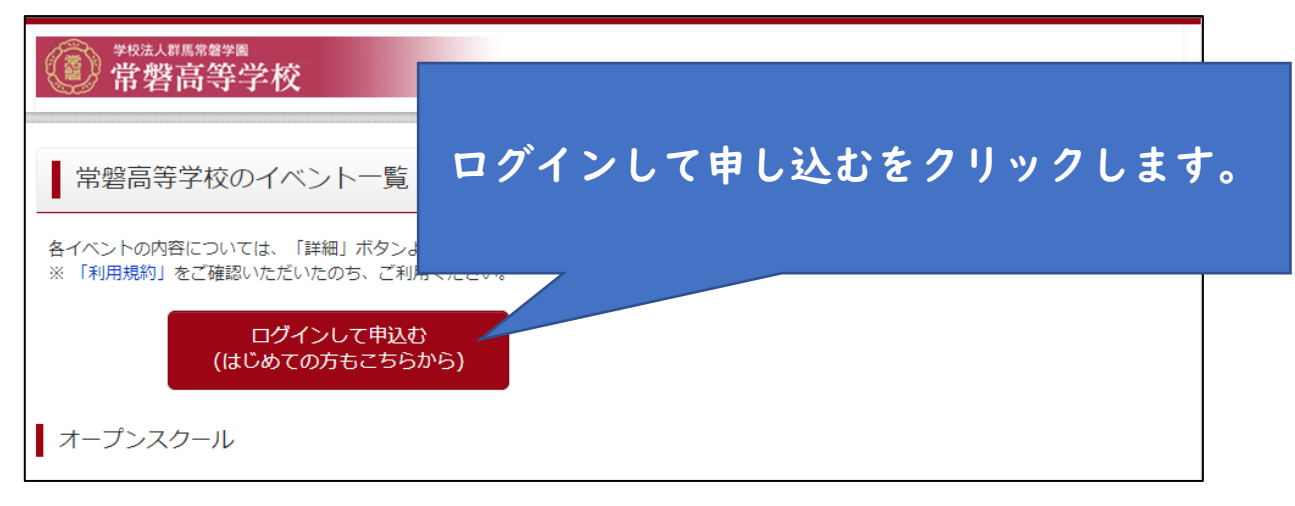

④メールを送信してください。(メールアドレスは保護者の方のメールアドレスがよいです。)

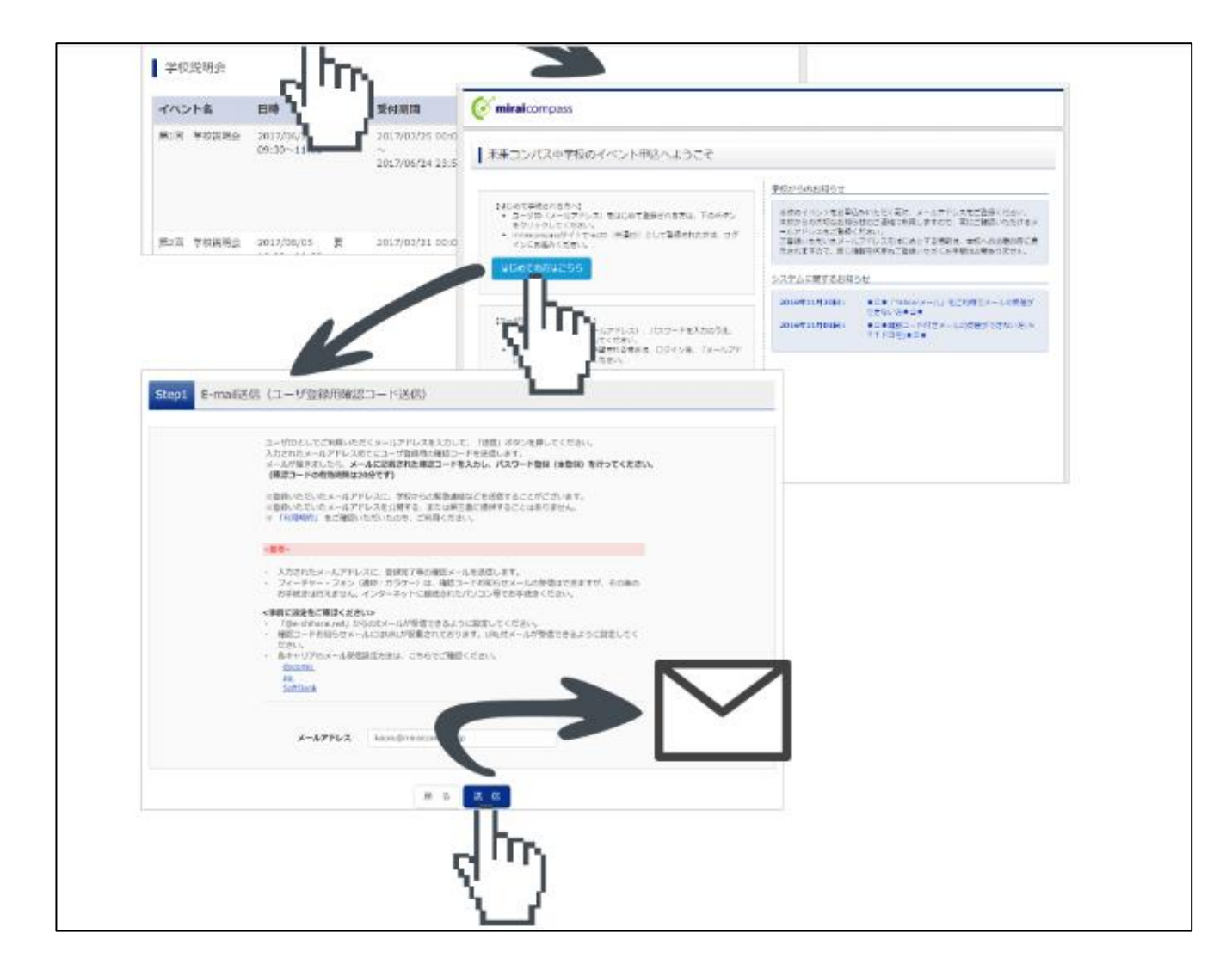

※この後、メールが届きますので、迷惑メール設定などは OFF にしてください。

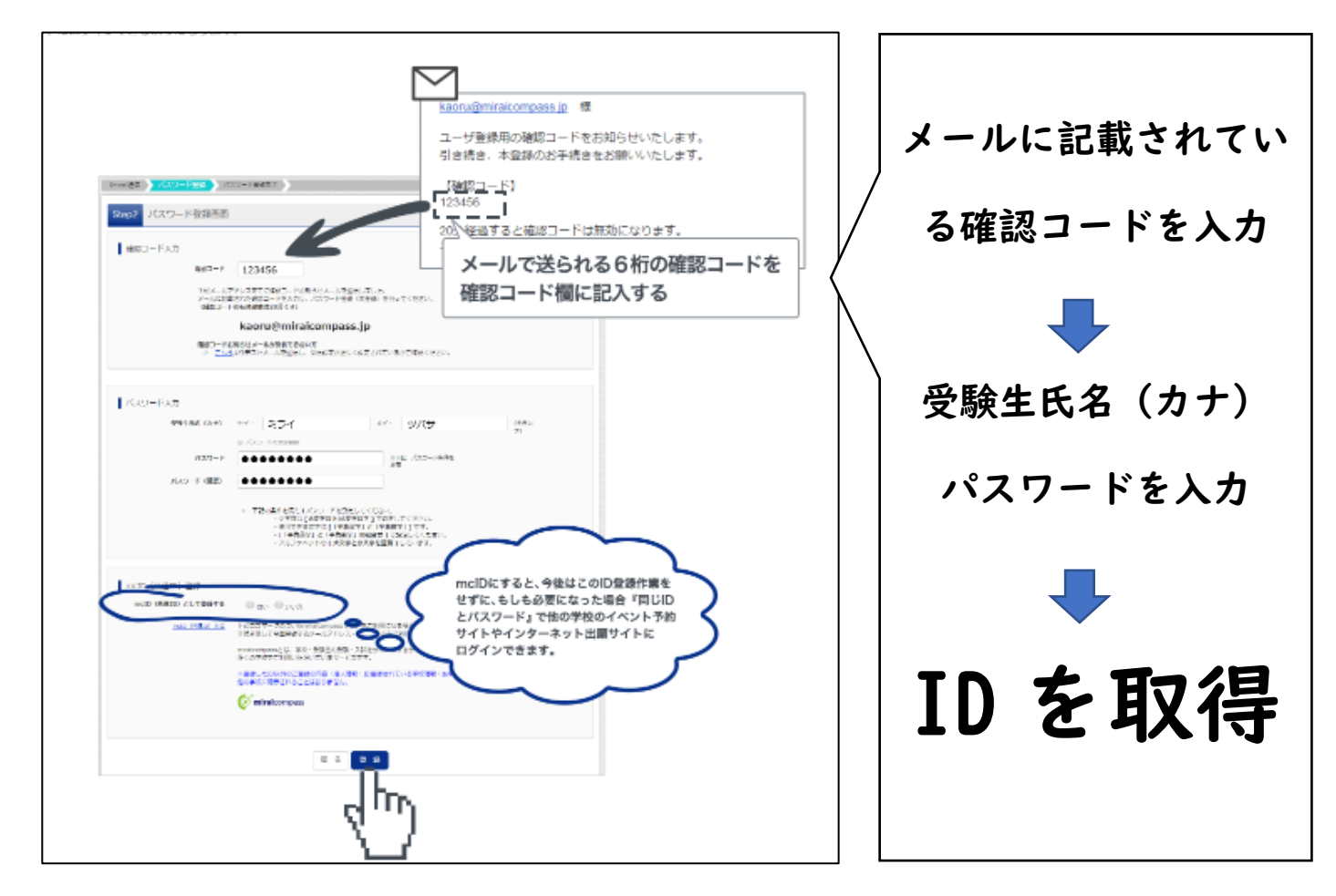

## ※共通 ID (mcID) として登録「する/しない」を選択します。

## 今後使用しますので、必ず、mcID にしてください。

※パスワードはメモをするなど、忘れないように注意してください。

mcID を取得したら、イベント選択から学校説明会などの申込みを ご家庭で行ってください。

※旧字体など出ない文字もあります。その場合は簡単な字体を入力

してください。また、正式名がアルファベットの場合、学校で使

っている名簿の名前で登録してください。

申込みをおこなった後は、「学校説明会等参加申込書」を書いて 担任に提出してください。